# スマートライセンスの概要とEメールおよび Webセキュリティのベストプラクティスについ て理解する

#### 内容

概要 前提条件 使用するコンポーネント 背景説明 <u>シスコのスマートライセンスグローバルトピックの概要</u> すぐに使える 通信の要件 CSSMツールとタブの説明 CSSMからのトー<u>クンの生成</u> ESA/SMA/WSAでスマートライセンス機能を有効にする トークンを使用してESA/SMA/WSAをスマートアカウントに登録する 処理 スマートライセンスに関連する定義 ライセンスの有効期限を表示する方法 スマートライセンスのログサービス 関連情報

#### 概要

このドキュメントでは、アクティベーションプロセス、定義、およびESA/SMA/WSAのスマート ライセンスサービスのトラブルシューティング方法について説明します。

### 前提条件

#### 使用するコンポーネント

このドキュメントの情報は、次のソフトウェアとハードウェアのバージョンに基づいています。

- ・Eメールセキュリティアプライアンス(ESA)AsyncOSバージョン12.0以降。
- Security Management Appliance(SMA)AsyncOSバージョン12.0以降。
- ・Webセキュリティアプライアンス(WSA)AsyncOSバージョン11.7以降。

**注**:ESA/SMA/WSAでスマートライセンス機能を有効にすることは永続的であり、アプライ アンスをクラシックライセンスモードに戻すオプションは許可されません。

このドキュメントの情報は、特定のラボ環境にあるデバイスに基づいて作成されました。このド キュメントで使用するすべてのデバイスは、初期(デフォルト)設定の状態から起動しています 。本稼働中のネットワークでは、各コマンドによって起こる可能性がある影響を十分確認してく ださい。

## 背景説明

Smart Licensingは、次の機能を提供します。

- ・すべての製品ライセンスを1ヵ所から管理
- ●1つの方法でライセンスを適用および管理し、物理ESA/SMA/WSAと仮想ESA/SMA/WSA間の プロセスを標準化
- ・ライセンスをESA/SMA/WSAに簡単に適用できます。
- ライセンスの有効期限に関するアラートを受信する
- ハードウェアモデルのESA/SMA/WSAには、すべてのサービスに対して90日間の評価期間が 設定されています

### シスコのスマートライセンスグローバルトピックの概要

この記事の主な目的はESA/SMA/WSAでSmart Licensing Servicesを設定することですが、このト ピックに関する一般的な教育の方向性を示すリンクが含まれています。

ESA/SMA/WSAホストをスマートライセンスに登録するには、まずアプライアンスの所有者がス マートアカウントを所有している必要があります。

- •スマートアカウントは、ドメインごとに1つずつ発行されます。
- スマートアカウントの管理者は、リソースの分離を可能にするサブレベルの仮想アカウント を作成できます。
- 仮想アカウントを使用すると、必要に応じてさまざまなシスコ製品ライセンスへのアクセス を制限できます。
- Cisco Smart Software Manager(CSSM)にアクセスして、ライセンスを管理し、トークンをダウンロードします。

シスコが提供するリンクには、スマートライセンスに関連するビデオ、ガイド、および説明が含 まれます。

- ・新しいスマートアカウントの作成または既存のアカウントへのユーザの追加リクエスト
- <u>スマートソフトウェアライセンスの概要Cisco Webページ</u>
- •<u>スマートライセンス導入ガイド</u>
- <u>シスコスマートアカウントのシスコページ</u>
- <u>Smart Software Managerのシスコページ</u>
- <u>Cisco Smart Software Manager(CSSM)</u>

### すぐに使える

- ・購入したすべてのハードウェアモデルのESA/SMA/WSAには、すべての機能に対する90日間 の評価ライセンスが含まれています。
- •現行のクラシックライセンス(CL)で移行するすべてのハードウェアモデルには、90日間の評価ライセンスが付与されます。
- ・すべての仮想ESA/SMA/WSAモデルでは、アップグレード/更新サーバにリンクするために、

基本的な仮想ライセンス(VLN)(.xml)ファイルをアプライアンスにロードする必要があります。

- すべての仮想ESA/SMA/WSAモデルは、作成時に90日間のライセンスを含まず、クラシック ライセンスVLN(.xml)による登録が必要です。
- ・現行のクラシックライセンス(CL)で移行するすべての仮想ESA/SMA/WSAモデルには、90日 間の評価ライセンスが含まれています。

### 通信の要件

• TCPポート443のネットワークまたはプロキシ通信smartreceiver.cisco.com。

## CSSMツールとタブの説明

CSSMタブの基本的な図は次のとおりです。

• [General] タブ

トークンを生成する場所(トークンは時間ベースであり、複数のESA/SMA/WSAの登録に使用 できます。適切な Virtual Account が選択された理由は、ユーザが複数の仮想アカウントを持つ ことができるためです。新しいトークン。完了するテンプレートを開き、 Token テーブルの行 エントリ。アクションは必要に応じて繰り返し実行でき、次のオプションを表示します。 Copy、 Download,と Revoke トークン。

| sco Software Central > Smart S<br>Smart Software L | oftware Licensing                 |                           | Englist           | [Change] 👗 Hello, John                                  | ED InternalTestDemo | edback Support He |  |
|----------------------------------------------------|-----------------------------------|---------------------------|-------------------|---------------------------------------------------------|---------------------|-------------------|--|
| erts   Inventory   Convert to                      | Smart Licensing   Reports         | Preferences   Satell      | tes   Activity    | Questions About Licensing?<br>Try our Virtual Assistant |                     |                   |  |
| rtual Account: ESA -                               | ←                                 |                           |                   |                                                         | 39 Major 🛛 💷 🕬      | Minor Hide Alerts |  |
| General Licenses                                   | Product Instances Ever            | nt Log                    |                   |                                                         |                     |                   |  |
| Virtual Account                                    |                                   |                           |                   |                                                         |                     |                   |  |
| Description:                                       | ESA testing                       |                           |                   |                                                         |                     |                   |  |
| Default Virtual Account:                           | No                                |                           |                   |                                                         |                     |                   |  |
| The tokens are used to register p                  | product instances so they can use | licenses from this virtua | l account.        |                                                         |                     |                   |  |
| Token                                              | Expiration Date                   | Uses                      | Export-Controlled | Description                                             | Created By          | Actions           |  |
| MDAyYjAzOTU(YzFjNy00                               | 2019-Apr-23 08:53:14 (in 85       | 9 of 300                  | Allowed           |                                                         | challen 0           | Actions •         |  |
| OTQ4Zjo4ZTYtMmQzYi0.                               | 2019-Feb-06 06:50:39 (in 9        |                           | Allowed           | Testing                                                 | akulkar3            | Сору              |  |
| NjdiZDM4MGQ(NjVmNy0                                | 2019-Feb-02 10:51:25 (in 5        |                           | Allowed           |                                                         | shrib               | Download          |  |
| MThhNzc2YzgfZWY5YS0.                               | 2020-Jan-03 09:29:59 (in 34       |                           | Allowed           | esa2                                                    | pparalik            | Revoke            |  |
| OTNINDBIMDAtOGQ0YS                                 | Expired                           | 5 of 10                   | Allowed           | ESA                                                     | dpadzensky          | Actions +         |  |
|                                                    |                                   |                           |                   |                                                         |                     |                   |  |

• [ライセンス]タブ ライセンスの存在と可用性を確認および確認する場所。「License 列には、 購入したサービスまたはバンドルの名前が表示されます。「Purchased 列には、使用可能なキ ーの存在が表示されます。「Alerts 列には、特定のライセンスに関する重要なメッセージが表 示されます。 Cisco Software Central > Smart Software Licensing English [Change ] 🛓 Hello, John 💷 InternalTestDemo

| Alerts | Verts   Inventory   Convert to Smart Licensing   Reports   Preferences   Satellites   Activity |           |           |        |         | Questions About Licensing?<br>Try our Virtual Assistant |           |             |  |
|--------|------------------------------------------------------------------------------------------------|-----------|-----------|--------|---------|---------------------------------------------------------|-----------|-------------|--|
| Virtua | I Account: ESA -                                                                               |           |           |        |         | 30 Major                                                | 186 Minor | Hide Alerts |  |
| Gen    | eral Licenses Product Instances                                                                | Event Log |           |        |         |                                                         |           |             |  |
|        |                                                                                                |           |           |        |         |                                                         | By Name   | By Tag      |  |
| 1      | Available Actions - Manage License Ta                                                          | gs 🗇      |           |        |         | Search by License                                       |           | ୍           |  |
|        | License                                                                                        | Billing   | Purchased | In Use | Balance | Alerts                                                  | Actions   |             |  |
| •      | Content Security Management Centralized<br>Reporting                                           | Prepaid   | 8         | 8      | 0       | A Licenses Expiring                                     | Actions   | •           |  |
|        | Content Security Management Centralized Tracking                                               | Prepaid   | 8         | 8      | 0       | A Licenses Expiring                                     | Actions   | *           |  |
|        | Content Security Management Config Manager                                                     | Prepaid   | 17        | 9      | + 8     | A 2 Alerts                                              | Actions   | •           |  |
| 0      | Content Security Management Master ISQ                                                         | Prepaid   | 5         | 8      | -3      | A 2 Alerts                                              | Actions   | *           |  |
|        |                                                                                                |           |           |        |         |                                                         |           |             |  |

.co.com 🔻

Feedback Support Help

CSSM Licenseタブ

#### • [製品インスタンス]タブ 個々のアプライアンス名、モデル、前回の通信、アラートを表示します。

| Cisco Software Central > Smart Software Licensing             |                              | English [ Change     | ] 💄 Hello, John Arellano | InternalTestDemoAccount9.cisco.com |
|---------------------------------------------------------------|------------------------------|----------------------|--------------------------|------------------------------------|
| Smart Software Licensing                                      |                              |                      |                          | Feedback Support Help              |
| Alerts   Inventory   Convert to Smart Licensing   Reports   F | Preferences   Satellites   / | Activity             |                          | Questions About Licensing?         |
| Virtual Account: ESA -                                        |                              |                      |                          | 😢 Major 🛛 🖽 Minor 🗍 Hide Alerts    |
| General Licenses Product Instances Even                       | t Log                        |                      |                          |                                    |
|                                                               |                              |                      |                          |                                    |
|                                                               |                              | Sear                 | ch by Name, Product Type | ٩,                                 |
| Name                                                          | Product Type                 | Last Contact         | Alerts                   | Actions                            |
| beta.ironport.com                                             | ESA                          | 2019-Jan-28 03:30:46 |                          | Actions +                          |

CSSM製品の[Instances (インスタンス)]タブ

## CSSMからのトークンの生成

- CSSM Webページを起動します。 <u>Cisco Smart Software Manager(CSSM)</u>
- ページの先頭へ、選択 Inventory. ロードされたら、適切なVLANを Virtual Account ページの左上から大規模な組織では、1つのスマートアカウントに複数の仮想アカウントを割り当てることができます。これには、ESA/SMA/WSAライセンスに関連する適切な仮想アカウントを選択する必要がありますタブ: General、Licenses、 Product Instances, と Event Log
- CSSMからトークンを生成します。次のいずれかを選択します。 General tabヘッダーの下
   Product Instance Registration Tokensを選択し、 New Token ボタンウィンドウが表示され、 Description
   と Expire After 値トークンの作成に戻ります。 General タブをクリックし、 Actions トークンをコ
   ピーまたはダウンロードするためのドロップダウンタブ

Export-Controlled Functionality: Allowed Created by User: my\_CCOID Contact Email: ADMIN@MY\_DOMAIN.com Expiry Date: 2018-Nov-09 04:19:05 (in 18 days)

\* Note: this token file was downloaded on October 22nd 2018

\* Note: copy entire token string to use for product instance registration

## ESA/SMA/WSAでスマートライセンス機能を有効にする

• Web UIのアクティベーション:

参照 System Administration > Smart Software Licensing.選択 Enable Smart Software Licensing.機能キーを要求 する選択肢を示すオプションが表示されます。 オプション1:トークンを使用して必要な機 能を登録および要求するオプション2:トークンなしで登録し、90日間の評価期間を設ける選 択 OK.変更を確定します。

CLIの有効化:

次のコマンドを実行します。 license\_smart > Enable > Y.オプション1とオプション2は、前のUIの 説明と同じように表示されます。選択 OK.Commit

## トークンを使用してESA/SMA/WSAをスマートアカウントに登録 する

- 移動先 System Administration > Smart Software Licensing.
- 次のいずれかを選択します。 Register ボタンをクリックして、ポップアップ登録ページを開き ます。
- コピーしたトークンを手順4の下のスペースに貼り付けます。
- 選択 Register 手順を完了するには(ポップアップウィンドウが閉じます)。
- 更新: Smart Software Licensing 30秒後にページを移動して、新しいステータスを表示します。
- 完了すると、 Registration Status フィールドに単語が表示されます Registeredに登録の有効期限を示します。

| Smart Software Licensing Status              |                                                                    |  |  |  |
|----------------------------------------------|--------------------------------------------------------------------|--|--|--|
| Action: ⑦                                    | Register                                                           |  |  |  |
| Evaluation Period: ?                         | In Use                                                             |  |  |  |
| Evaluation Period Remaining: ?               | 81 days 7 hours 32 minutes                                         |  |  |  |
| Registration Status ?                        | Unregistered                                                       |  |  |  |
| License Authorization Status: ?              | Evaluation Mode                                                    |  |  |  |
| Last Authorization Renewal Attempt Status: ? | No Communication Attempted                                         |  |  |  |
| Product Instance Name: ?                     | beta.ironport.com                                                  |  |  |  |
| Transport Settings: ?                        | Direct (https://smartreceiver.cisco.com/licservice/license) (Edit) |  |  |  |

スマートソフトウェアライセンスの「登録」

#### Smart Software Licensing

| Smart Software Licensing Product Registration                                                                                                    |
|----------------------------------------------------------------------------------------------------|
| To register the product for Smart Software Licensing:                                                                                                    |
| <ol> <li>Ensure this product has access to the internet or a Smart Software Manager satellite installed on your network.<br/>This might require you to edit the Transport Settings.</li> <li>Product communicates directly or via proxy to Smart Software Licensing.</li> <li>URL - https://smartreceiver.cisco.com/licservice/license</li> </ol> |
| 2. Create or login into your Smart Account in Smart Software Manager or your Smart Software Manager satellite.                                                                                                    |
| 3. Navigate to the Virtual Account containing the licenses to be used by this Product Instance.                                                                                                    |
| 4. Generate a Product Instance Registration Token (this identifies your Smart Account) and copy or save it here :                                                                                                    |
| JANDYyNzd8cjJLOVZWM01JaURNUHhDeG4yS0poN1hnL0RUWmplOUxkdVdGQ0tT%0AS2Vscz0%3D%0A                                                                                                    |
| Reregister this product instance if it is already registered                                                                                                    |
| Cancel Register                                                                                                    |

#### [登録(Registration)]ポップアップページ

| Smart Software Licensing Status              |                                                                                         |
|----------------------------------------------|-----------------------------------------------------------------------------------------|
| Action: ?                                    | Select an Action O Go                                                                   |
| Evaluation Period: ?                         | Not In Use                                                                              |
| Evaluation Period Remaining: 🤊               | 81 days 7 hours 30 minutes                                                              |
| Registration Status 🤊                        | Registered 28 Jan 2019 08:41 ) Registration Expires on: ( 28 Jan 2020 08:36 )           |
| License Authorization Status: 🕐              | Out Of Compliance ( 28 Jan 2019 08:41 ) Authorization Expires on: ( 28 Apr 2019 09:35 ) |
| Smart Account: ⑦                             | InternalTestDemoAccount9.cisco.com                                                      |
| Virtual Account: 🕐                           | ESA                                                                                     |
| Last Registration Renewal Attempt Status: 🕐  | SUCCEEDED on 28 Jan 2019 08:41                                                          |
| Last Authorization Renewal Attempt Status: 🕐 | SUCCEEDED on 28 Jan 2019 08:41                                                          |
| Product Instance Name: 🕐                     | beta.ironport.com                                                                       |
| Transport Settings: ⑦                        | Direct (https://smartreceiver.cisco.com/licservice/license)                             |

登録の確認

#### 処理

追加のタスクはスマートライセンスから実行できます Actions ドロップダウン メニューから選択し ます。

 ・承認の更新 [ライセンスタイプ(License Type)]にリストされているすべてのライセンスのライ センス許可ステータスを手動で更新するには、次のタスクを実行します。

注: ライセンス認証は30日ごとに自動的に更新されます。ESA/SMA/WSAがCSSMと通信しない場合、ライセンス認証ステータスは90日後に期限切れになります。

• 登録の更新 登録を手動で更新するには、次の操作を実行します。

**注**:初期登録は1年間有効です。アプライアンスがCSSMに接続されている場合、登録の更新は6ヵ月ごとに自動的に実行されます。

- ・登録の解除 CSSMからESA/SMA/WSAを切断します。システムが評価モードに移行します。
   ESA/SMA/WSAが使用するライセンスはリリースされ、再利用のためにスマートアカウント
   にクレジットされます。
- 再登録 ESA/SMA/WSAをCSSMに再登録します。

注:再登録を使用して、組織間で複数の仮想アカウントを移行できます。

### スマートライセンスに関連する定義

ライセンスのタイプ:

- クラシックライセンス(CL):CLは、ハードウェアライセンスと仮想ライセンスの両方に使用される従来の方法を指します。
- •スマートライセンス(SL):SLはスマートライセンスを指します。

License Authorization Status(ライセンス認証ステータス):アプライアンス内の特定のライセンスのステータス。

- ESA/WSA/SMAでは、[Smart Licenses]ページに実際の有効期限が表示されません。
- •場所:Web UI > System Administration > Licenses.
- •場所: CLI > license\_smart > summary.

特定の機能のステータスは、次のいずれかの値で表示されます。

- 評価: SLサービスがトークン登録なしで新しい(ハードウェア)ESA/SMAで有効になっている現在CLがインストールされているアプライアンスでSLサービスが有効になっている
- 評価期限切れ:90日間評価SLの期限が切れ、アプライアンスは30日間の猶予期間に移行しました
- 準拠:アプライアンスはトークンに登録されており、現在、この機能は有効なライセンスを 消費しています
- コンプライアンス違反(猶予期間)は、次の2つのシナリオで確認できます。
   一時的な30日間の機能ライセンスのワンクリック要求が使用中ですアプライアンスのライセンスの有効期限が切れ、30日間の猶予期間が開始されました
- ・コンプライアンス違反(期限切れ): ライセンスが完全に期限切れになり、関連サービスが機能しなくなります

#### Licenses

| Licenses                                                        |                                |
|-----------------------------------------------------------------|--------------------------------|
| License Name                                                    | License Authorization Status ? |
| Email Security Appliance Anti-Spam License                      | In Compliance                  |
| Email Security Appliance Outbreak Filters                       | In Compliance                  |
| Email Security Appliance Graymail Safe-unsubscribe              | In Compliance                  |
| Email Security Appliance External Threat Feeds                  | In Compliance                  |
| Email Security Appliance Advanced Malware Protection Reputation | In Compliance                  |
| Mail Handling                                                   | In Compliance                  |
| Email Security Appliance Sophos Anti-Malware                    | Not requested                  |
| Email Security Appliance PXE Encryption                         | In Compliance                  |
| Email Security Appliance Advanced Malware Protection            | In Compliance                  |
| Email Security Appliance McAfee Anti-Malware                    | Not requested                  |

Licenses" /> System Administration > Licenses

**注**:Web UIのスマートライセンスのページには、さまざまな情報ボタンが次の形式で表示 されます。?値の定義を支援します。

## ライセンスの有効期限を表示する方法

実際の有効期限を確認するにはどうすればよいですか。

ライセンスの有効期限は、CSSMスマートソフトウェア管理サイトで確認できます。

- 次のとおりに移動します。 Inventory > Virtual Account > Licenses >.ライセンス名をクリックすると 、ポップアップウィンドウが開きます。
- •「Overview タブには、現在のライセンス数、購入日、および有効期限が表示されます。
- •「Transaction History タブには、トランザクションごとの購入/有効期限が表示されます。

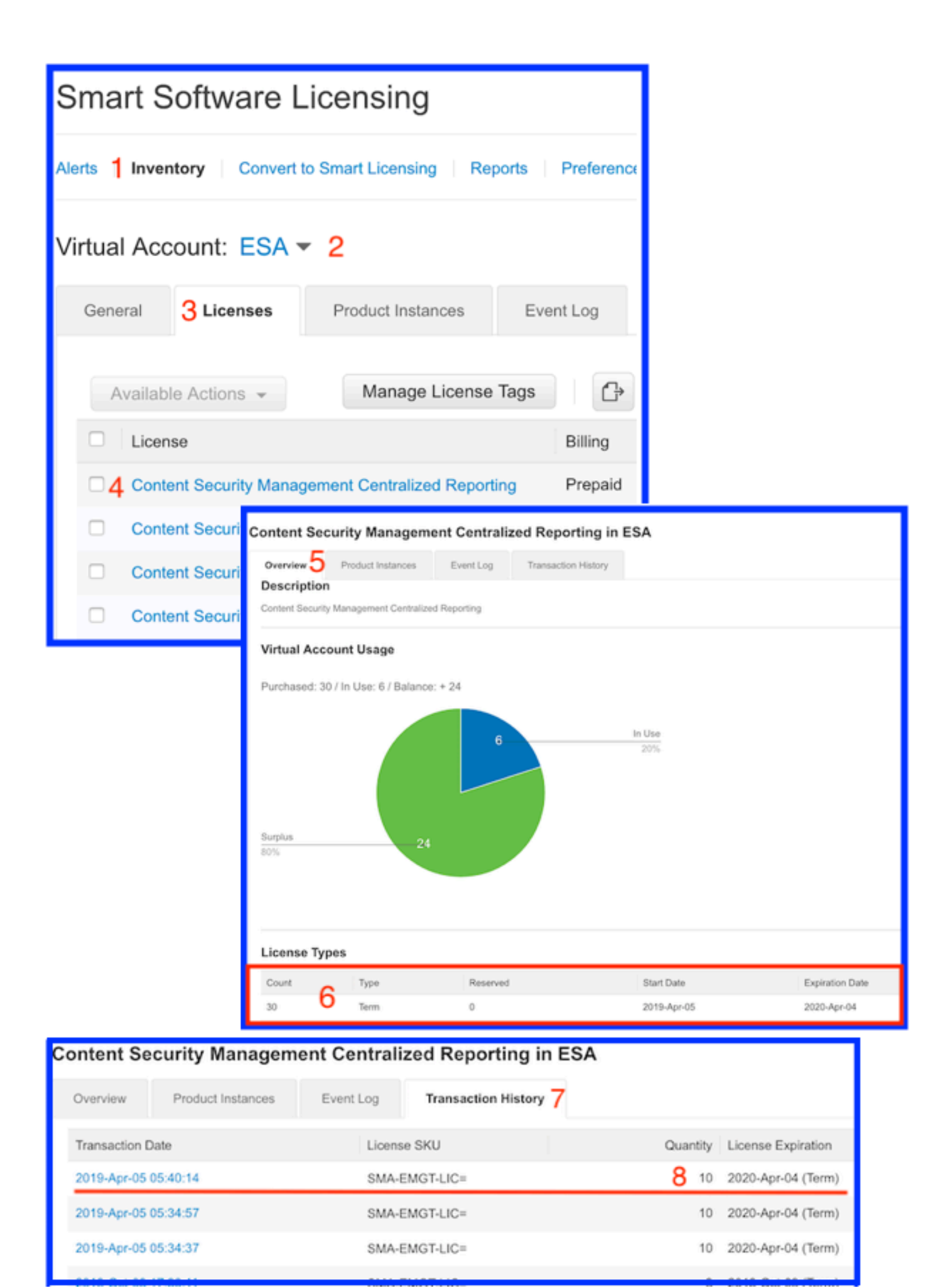

CSSM: ライセンスの有効期限を表示します。

## スマートライセンスのログサービス

スマートライセンスに関連するESA/SMA/WSAのログアクティビティは、 smartlicense が表示され てしまいます。ログはCLIから表示できます。ログは、確認のためにローカルコンピュータにダウ ンロードすることもできます。

次に示す出力は、 smartlicense logs :

Mon Jan 28 08:40:57 2019 Info: The administrator has requested to register the product with Smart Software Manager. Mon Jan 28 08:41:07 2019 Info: Smart License: NotifyExportControlled notification has been ignored Mon Jan 28 08:41:12 2019 Info: The product is registered successfully with Smart Software Manager. Mon Jan 28 08:41:17 2019 Info: Smart License: Moved out of evaluation mode Mon Jan 28 08:41:17 2019 Info: Renew authorization of the product with Smart Software Manager is successful. Mon Jan 28 08:42:18 2019 Info: Email Security Appliance Anti-Spam License license has been moved to In Compliance successfully. Mon Jan 28 08:42:23 2019 Info: Email Security Appliance Outbreak Filters license has been moved to In Compliance successfully. Mon Jan 28 08:42:28 2019 Warning: Email Security Appliance Graymail Safe-unsubscribe license has been moved to Out of Complaince successfully. Mon Jan 28 08:42:33 2019 Warning: Email Security Appliance Cloudmark Anti-Spam license has been moved to Out of Complaince successfully. Mon Jan 28 08:42:44 2019 Warning: The Mail Handling is in Out of Compliance (OOC) state. You have 4 days remaining in your grace period. Mon Jan 28 08:42:48 2019 Info: Email Security Appliance Sophos Anti-Malware license has been moved to In Compliance successfully. Mon Jan 28 08:42:53 2019 Warning: Email Security Appliance PXE Encryption license has been moved to Out of Complaince successfully. Mon Jan 28 08:42:59 2019 Warning: Email Security Appliance Data Loss Prevention license has been moved to Out of Complaince successfully. Mon Jan 28 08:43:04 2019 Warning: Email Security Appliance Advanced Malware Protection license has been moved to Out of Complaince successfully. Mon Jan 28 08:43:09 2019 Warning: Email Security Appliance McAfee Anti-Malware license has been moved to Out of Complaince successfully. Mon Jan 28 08:43:14 2019 Warning: Email Security Appliance Intelligent Multi-Scan license has been moved to Out of Complaince successfully. Mon Jan 28 08:43:15 2019 Warning: The Email Security Appliance Intelligent Multi-Scan is in Out of Compliance (OOC) state. You have 4 days remaining in your grace period. Mon Jan 28 08:43:19 2019 Info: Email Security Appliance External Threat Feeds license has been moved to In Compliance successfully. Mon Jan 28 08:43:24 2019 Info: Email Security Appliance Bounce Verification license has been moved to In Compliance successfully. Mon Jan 28 08:43:29 2019 Info: Email Security Appliance Image Analyzer license has been moved to In Compliance successfully. Mon Jan 28 10:18:56 2019 Info: Renew authorization of the product with Smart Software Manager is successful.

値の解釈を含むサンプルを次に示します。

次の例を示します。

- ホストが登録されたため、評価期間のカウントが停止しました。
- •ホストはスマートアカウントに登録されています。 InternalTestDemo111.cisco.com.
- •ESAは仮想アカウントに関連付けられています。 ESA\_EMEA.
- 状態のキー Out of Compliance 18 days. キーの有効期限が切れ、30日間の猶予期間が延長されます
- 。状態のキー Out of Compliance Expired. キーの有効期限が切れ、30日間の猶予期間が切れました
- 。この機能は無効になっています。

Smart Licensing is : Enabled

Evaluation Period: Not In Use Evaluation Period Remaining: 81 days 7 hours 32 minutes Registration Status: Registered ( 30 Oct 2018 07:57 ) Registration Expires on: ( 04 Dec 2019 16:11 ) Smart Account : InternalTestDemoll1.cisco.com Virtual Account : ESA\_EMEA Last Registration Renewal Attempt Status : SUCCEEDED on 04 Dec 2018 16:16 License Authorization Status: Out Of Compliance ( 30 Oct 2018 07:57 ) Authorization Expires on: ( 05 Mar 2019 03:29 ) Last Authorization Renewal Attempt Status: SUCCEEDED on 05 Dec 2018 03:34 Product Instance Name: beta.ironport.com Transport Settings: Direct (https://smartreceiver.cisco.com/licservice/license)

beta.ironport.com (SERVICE)> license\_smart

Choose the operation you want to perform:

- URL Set the Smart Transport URL.
- REQUESTSMART\_LICENSE Request licenses for the product.
- RELEASESMART\_LICENSE Release licenses of the product.
- DEREGISTER Deregister the product from Smart Licensing.
- REREGISTER Reregister the product for Smart Licensing.
- RENEW\_AUTH Renew authorization of Smart Licenses in use.
- RENEW\_ID Renew registration with Smart Licensing.
- STATUS Show overall Smart Licensing status.
- SUMMARY Show Smart Licensing status summary.

[]> summary

Feature Name

License Authorization

| Status       | Grace Period |                                        |        |
|--------------|--------------|----------------------------------------|--------|
|              |              |                                        |        |
| Email Securi | y Appliance  | Anti-Spam License                      | In     |
| Compliance   |              | N/A                                    |        |
| Email Securi | y Appliance  | Outbreak Filters                       | Out Of |
| Compliance   |              | 18 days                                |        |
| Email Securi | y Appliance  | Graymail Safe-unsubscribe              | Out Of |
| Compliance   |              | Expired                                |        |
| Email Securi | y Appliance  | Cloudmark Anti-Spam                    | Out Of |
| Compliance   |              | Expired                                |        |
| Email Securi | y Appliance  | Advanced Malware Protection Reputation | Out Of |
| Compliance   |              | Expired                                |        |
| Mail Handlin | Э            |                                        | In     |
| Compliance   |              | N/A                                    |        |
| Email Securi | y Appliance  | Sophos Anti-Malware                    | In     |
| Compliance   |              | N/A                                    |        |
| Email Securi | y Appliance  | PXE Encryption                         | Out Of |
| Compliance   |              | Expired                                |        |
| Email Securi | cy Appliance | Data Loss Prevention                   | Out Of |
| Compliance   |              | Expired                                |        |

| Email  | Security | Appliance | Advanced Malware Protection | Out Of |
|--------|----------|-----------|-----------------------------|--------|
| Compli | lance    |           | Expired                     |        |
| Email  | Security | Appliance | McAfee Anti-Malware         | Out Of |
| Compli | lance    |           | Expired                     |        |
| Email  | Security | Appliance | Intelligent Multi-Scan      | Out Of |
| Compli | lance    |           | 17 days                     |        |
| Email  | Security | Appliance | External Threat Feeds       | Out Of |
| Compli | lance    |           | 17 days                     |        |
| Email  | Security | Appliance | Bounce Verification         | Out Of |
| Compli | lance    |           | 17 days                     |        |
| Email  | Security | Appliance | Image Analyzer              | Out Of |
| Compli | lance    |           | 21 days                     |        |

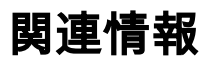

- <u>ESAユーザガイド</u>
- <u>ESAリリースノート</u>
- ESA CLIリファレンスガイド

翻訳について

シスコは世界中のユーザにそれぞれの言語でサポート コンテンツを提供するために、機械と人に よる翻訳を組み合わせて、本ドキュメントを翻訳しています。ただし、最高度の機械翻訳であっ ても、専門家による翻訳のような正確性は確保されません。シスコは、これら翻訳の正確性につ いて法的責任を負いません。原典である英語版(リンクからアクセス可能)もあわせて参照する ことを推奨します。